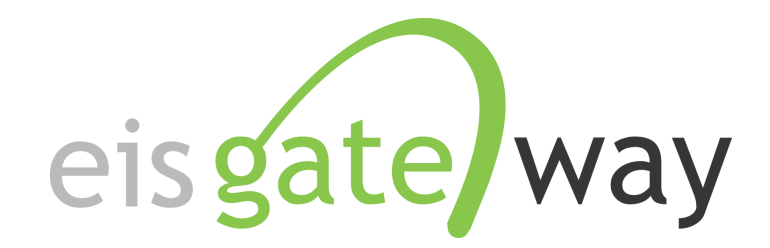

# How Generate A Data Category Snapshot

#### Introduction

The EIS Gateway contains a feature, Facility, Point, Nonpoint/Onroad/Nonroad and Event Emissions Inventory Snapshot, which allows you to download your complete inventory from the EIS database. This feature will generate an EIS CERS XML file as of the time you request the snapshot. This section of the EIS User's Manual describes the steps involved in requesting and downloading a snapshot report.

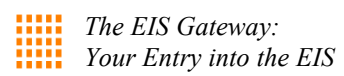

#### Step 1:

From within the EIS Gateway, you will see on the left side of the page a heading entitled "Request Reports".

| EIS Gateway<br>Sally Dombrowski; EIS; Content Manager R |
|---------------------------------------------------------|
| VIEW/ADD/EDIT                                           |
| » Facility Inventory and Point<br>Emissions             |
| » Potential Duplicate Facilities                        |
| » Merge Processes                                       |
| » Nonpoint/ Onroad/ Nonroad<br>Emissions                |
| » Event Emissions                                       |
| » NCD Activity Data                                     |
| » CDB Activity Data                                     |
| » Inventory Selection                                   |
| » Schedule Augmentation                                 |
| » Data Tagging                                          |
| REPORTS                                                 |
| Request Reports                                         |
| » Report Downloads                                      |
| » Large File Download                                   |
| » Feedback Reports                                      |
| » Agency Submission History<br>Report                   |

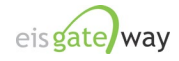

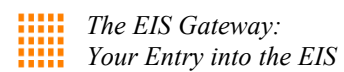

## Step 2:

After you have selected the request Report option, scroll down to the Facility and Emission XML Snapshot reports. This is where you'll request a facility or emission inventory snapshot.

| Smoke Flat File: Point                                                                                                    |                                                                                                    |
|----------------------------------------------------------------------------------------------------|----------------------------------------------------------------------------------------------------|
| Smoke Flat File: Nonpoint                                                                                                    |                                                                                                    |
| Smoke Flat File: Norsead                                                                                                    |                                                                                                    |
| Smelke Flat File: Onroad                                                                                                    |                                                                                                    |
| Smoke Flat File: Events Daily                                                                                                    |                                                                                                    |
|                                                                                                    |                                                                                                    |
| Facility Snapshot (XML)                                                                                                    | Produces Facility Inventory XML for selected records                                                                      |
| Facility Snapshot (XML)                                                                                                    | Produces Facility inventory AML for selected records                                                                      |
|                                                                                                    |                                                                                                    |
| Point Emissions Snapsnot (XML)                                                                                                    | Floques Politi Amic for selected fectorus                                                                                 |
| NonPoint, OnRoad, NonRoad Emissions<br>Snapshot (XML)                                                                                                    | Produces rount xmc to seecled records Produces Area-type XML for selected records                                         |
| Point Emissions Snapshot (XML) NonPoint, OnRoad, NonRoad Emissions Snapshot (XML) Event Sections Snapshot (XML)                                                                                                    | Produces Your Amic to selected records Produces Event XML for selected records Produces Event XML for selected records    |
| Youn Emissions Snapshot (XML) NonPoint, OnRoad, NonRoad Emissions Snapshot (XML) EvermEmissions Snapshot (XML) Comparison Reports                                                                                                    | Produces Fvmi Amilian Beeclevier records Produces Event XML for selected records Produces Event XML for selected records  |
| Form Emissions Snapshot (AML)     NonPoint, OnRead, NonRead Emissions     Snapshot (XML)     Evorm Snapshot (XML)     Comparison Reports                                                                                                    | Produces Event XML for selected records Produces Event XML for selected records                                           |
| Fort Emissions Shapport (XML)<br>NonPoint, Oncad, MonRoad Emissions<br>Shapphot (XML)<br>Event Shapphot (XML)<br>Comparison Reports<br>StateTribe - Sector Comparison                                                                                                    | Produces ruin Amil to selected records Produces Event XML for selected records Produces Event XML for selected records    |
| rom temsons Snapshot (XML)<br>NonPoint, OnKaad, NonRoad Emissions<br>Snapshot (XML)<br>Event Snapshot (XML)<br>Comparison Reports<br>State/Tribe - Sector Comparison<br>State/Tribe - SCC Comparison                                                                                                | Produces roun Amil to selected records Produces Event XML for selected records Produces Event XML for selected records    |
| Fort Emissions Snapshot (XML)<br>NonPoint, Oncad, NonRoad Emissions<br>Snapshot (XML)<br>Event States (XML)<br>Comparison Reports<br>State/Tribe - Sector Comparison<br>State/Tribe - SCC Comparison<br>Area Emissions Process - SCC Comparison                                                     | Produces roun Amc to selected records Produces Area-type XML for selected records Produces Event XML for selected records |
| rom temsions Snapshot (XML)<br>NonPoint, OnRoad, NonRoad Emissions<br>Snapshot (XML)<br>Event Exclosions Snapshot (XML)<br>Comparison Reports<br>State/Tribe - Sector Comparison<br>State/Tribe - Sector Comparison<br>Area Emissions Process - SEC Comparison<br>Point Comparison - Facility Level | Produces run Anic to selected records Produces Event XML for selected records                                             |

## Step 3:

Select the Facility Snapshot from the list above.

|                                     | _ / 1                                    | <br> | - |                                  |
|-------------------------------------|------------------------------------------|------|---|----------------------------------|
| Responsible Agency                  | » No responsible agency selected.        |      |   |                                  |
| Geography                           | » All geographic regions included.       |      |   |                                  |
| Source Types                        | » No source types selected.              |      |   |                                  |
| Regulation                          | » No regulations selected.               |      |   |                                  |
| SCC                                 | » No source classifications selected.    |      |   |                                  |
| Sectors                             | » All sectors selected.                  |      |   |                                  |
| Facility Status                     | » No facility statuses selected.         |      |   |                                  |
| ▼ Responsible Agency                |                                          |      |   |                                  |
| Show 10 💌 entries                   |                                          |      |   | Search:                          |
| Description                         |                                          |      |   |                                  |
| Alabama Department of Environm      | nental Management                        |      |   |                                  |
| Alabama-Coushatta Tribes of Tex     | as                                       |      |   |                                  |
| Alaska Department of Environme      | ntal Conservation                        |      |   |                                  |
| Allegheny County Health Departn     | nent                                     |      |   |                                  |
| American Samoa                      |                                          |      |   |                                  |
| Arapahoe Tribe of the Wind River    | Reservation                              |      |   |                                  |
| Arizona Department of Environme     | ental Quality                            |      |   |                                  |
| Arkansas Department of Environr     | nental Quality                           |      |   |                                  |
| Assiniboine and Sioux Tribes of the | ne Fort Peck Indian Reservation          |      |   |                                  |
| Big Valley Band of Pomo Indians     | of the Big Valley Rancheria, California  |      |   |                                  |
| Showing 1 to 10 of 234 entrie       | s                                        |      |   | First Previous 1 2 3 4 5 Next La |
| Geographic Locations (St            | ates, Tribes, Counties, and EPA Regions) |      |   |                                  |
| ► NAICS                             |                                          |      |   |                                  |
| Source Classification Cod           | le                                       |      |   |                                  |
| Operating Status                    |                                          | <br> |   |                                  |
| ▶ Facility Types                    |                                          |      |   |                                  |
| FIS Eacility Identifiers            |                                          |      |   |                                  |
| Request Report Clear                |                                          |      |   |                                  |

There are several filters from which to choose. The first is the Responsible Agency. Use the Search box to find your agency name.

Next is the Geographic Location. With this filter you may select a specific county within your jurisdiction. Do not select this filter if you are requesting an agency wide report.

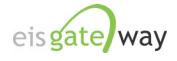

Next are additional filters for NAICS, SCC, Operating Status and Facility Types which can be used to narrow your report results.

The last filter allows you to download the snapshot for a single facility or a group of facilities by EIS Identifier.

Once your filters have been set, select Request Report to create the report.

#### Step 4:

 $\overline{\mathbf{X}}$ 

×

31

To download your snapshot you will need to go to Report Download on the sidebar menu under Reports.

| it Emissions          | Show 10 | entries                                                |                     |                     | Search:      |             |   |
|-----------------------|---------|--------------------------------------------------------|---------------------|---------------------|--------------|-------------|---|
| otential Duplicate    |         | Report Type                                            | 🗘 Time Requested 🔇  | Time Generated 🗘 🗘  | First Name 💠 | Last Name 💠 |   |
| ilities               | Q 🛛 🗙   | Facility Snapshot (XML)                                | 2019-03-20 01:42 PM |                     | Sally        | Dombrowski  |   |
| vlerge Processes      | Q       | Point Comparison - Facility Level                      | 2019-03-20 01:33 PM | 2019-03-20 01:40 PM | Jessica      | Fry         | Î |
| Nonpoint/ Onroad/     | Q 🕽 🕁   | County By Sector                                       | 2019-03-20 12:24 PM | 2019-03-20 12:28 PM | Kamran       | Khan        | Î |
| Event Emissions       | Q 🗟 🖓   | Facility Configuration: Release Point                  | 2019-03-20 11:42 AM | 2019-03-20 12:16 PM | Ron          | Ryan        | Î |
| NCD Activity Data     | Q 🕞 🏠   | Facility Configuration: Facility                       | 2019-03-20 11:19 AM | 2019-03-20 11:27 AM | Ron          | Ryan        | Î |
| CDB Activity Data     | Q 🕽 🕁   | Facility Configuration: Facility Alternate Identifiers | 2019-03-20 10:12 AM | 2019-03-20 10:17 AM | Carla        | Bedenbaugh  | Î |
| Inventory Selection   | Q 🕽 🕁   | State/Tribe By Data Category                           | 2019-03-20 09:24 AM | 2019-03-20 09:31 AM | Ron          | Ryan        | Î |
| Schedule Augmentation | Q 🕽 🕁   | State/Tribe By Data Category                           | 2019-03-20 09:01 AM | 2019-03-20 09:08 AM | Ron          | Ryan        | Î |
| Data Tagging          | Q 🕽 🕁   | Point Data Tagging Report                              | 2019-03-19 04:37 PM | 2019-03-19 04:47 PM | Carla        | Bedenbaugh  | Î |
|                       | Q 🕽 🕁   | Nonpoint Survey Summary                                | 2019-03-19 02:12 PM | 2019-03-19 02:17 PM | Jonathan     | Miller      | Î |

Find your report in the list of Reports Available for Download. There are four different icons that could be associated with your report:

Magnifying Glass – If selected, the report criteria will be displayed

- Hour Glass Indicates that the system is working to create the report.
- Red "X" If selected, cancels the report request.
- Sheet of Paper Indicates that the report is complete and ready for download.

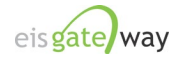

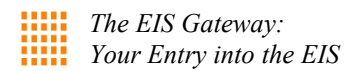

Your report is complete when the Sheet of Paper icon is available and when you receive an email:

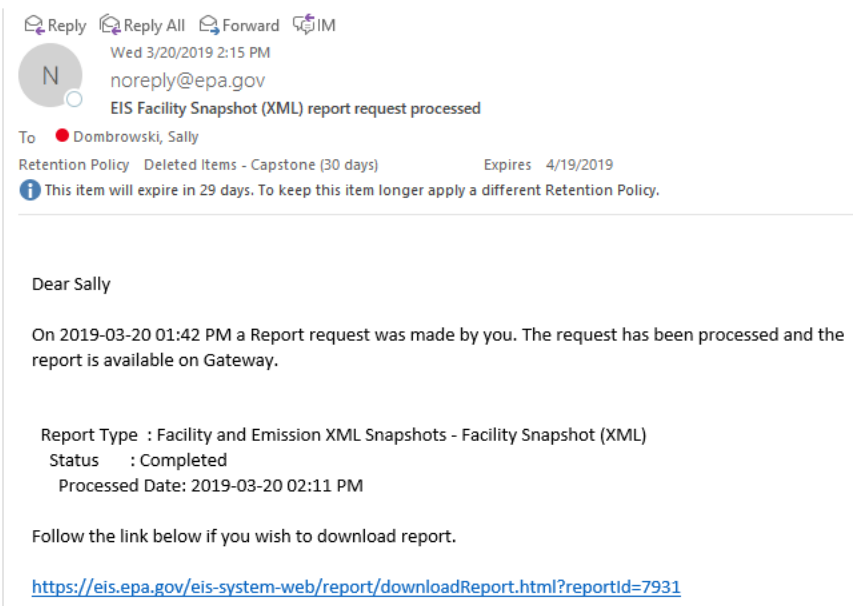

To download your report, select the Sheet of Paper icon. Remember that the downloads for all snapshots will be in XML format. Once your have completed your download, you may use the Bridge Tool to import your XML file into the Microsoft Access staging tables. Please see the document entitled "How to Use the EIS Bridge Tool" located at <a href="https://www.epa.gov/air-emissions-inventories/emissions-inventory-system-eis-users-manual-and-how-tos">https://www.epa.gov/air-emissions-inventories/emissions-inventory-system-eis-users-manual-and-how-tos</a>

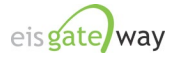